# 2 Rol de student

#### 2.1 Autentificare pe platformă

Primul pas este autentificarea pe platformă. Acest lucru se realizează accesând pagina <u>https://resurseumane.primuljob.uab.ro</u> după care se dă click pe butonul de **Autentificare** din colțul din dreapta de sus (**vezi fig.14**)

| = | UABRU Despre Ştiri Contact                                                                                                    | Autentificare |
|---|----------------------------------------------------------------------------------------------------|---------------|
|   | Significant         Significant         Significant         Significant         Significant         Significant                     |               |
|   | Platformă interactivă pentru facilitarea angajării studenților si absolvenților Universității<br>,,1 Decembrie 1918" din Alba Iulia |               |

Figură 14 - Accesare platformă

După ce am accesat pagina de autentificare, se vor completa câmpurile necesare pentru autentificare, care sunt numele de utilizator și parola (**vezi fig.15**).

| UABRU                             |                                                                        |  |  |
|-----------------------------------|------------------------------------------------------------------------|--|--|
| Nume de utilizator                | Ați uitat numele de utilizator sau<br>parola?                          |  |  |
| Parolă                            | Cookie-urile trebuie să fie activate<br>în browser-ul dumneavoastră. 😯 |  |  |
| ☐ Ține minte numele de utilizator | Unele cursuri pot permite accesul<br>vizitatorilor                     |  |  |
| Autentificare                     | Conectați-vă ca vizitator                                              |  |  |

Figură 15 – Autentificare

#### 2.2 Pagina de tablou de bord

| ≡ UABRU Despre Știri (                           | Contact                                                        | 🔔 student student 🔘 👻                                                                                                    |
|--------------------------------------------------|----------------------------------------------------------------|----------------------------------------------------------------------------------------------------|
| 鉛 Tablou de bord<br>希 Pagina principală          |                                                                |                                                                                                    |
| i Despre                                         | Lista completă de joburi                                       |                                                                                                    |
| <ul> <li>Parteneri</li> <li>✓ Contact</li> </ul> | Ordonare: Dată Ordonare: Angajator Resetare Filtre             | Upper State State |
|                                                  | Job test 1<br>21-07-21<br>Companie 2                           | Job test 2<br>21-07-21<br>Companie 2                                                                                                    |
|                                                  | α 1 »                                                          |                                                                                                    |
|                                                  | Contact                                                        | Legal                                                                                                    |
|                                                  | Universitatea "1 Decembrie 1918" din Alba Iulia Privacy Policy |                                                                                                    |

Figură 16 - Pagina de tablou de bord

După autentificare se va afișa pagina de tablou de bord cu lista de joburi (**vezi fig.16**). În meniul lateral se regăsește și Pagina principală, iar pe pagina principală sunt cele mai recente joburi și lista de anunțuri, pe care dacă se dă click se va afișa conținutul anunțului. În acest meniu lateral se mai găsesc și elementele cu *Despre, Parteneri* și *Contact* care vor duce pe site-ul extern *primuljob.uab.ro* la secțiunile menționate.

### 2.3 Listă de joburi

În lista completă de joburi se vor afișa toate joburile și care pot fi ordonate după dată, angajator, respectiv după job activ sau inactiv. Pentru a reseta filtrele se apasă butonul de **Resetare filtre**. (vezi fig.16).

Dacă se dă click în lista de joburi pe numele companiei respective atunci se va afișa pagina companiei (vezi fig.17) cu datele companiei și logo-ul și imaginea ei și cu cele mai recente joburi postate de această companie, iar de asemenea se pot vizualiza toate joburile de la compania respectivă dacă dăm click pe butonul Vezi lista completă de job-uri postate de firma noastră (vezi fig.18). Pe această pagină se pot filtra de asemenea după dată, dacă este jobul activ sau inactiv.

Pentru a reveni la lista completă de joburi de la toate companiile se dă click pe butonul de **Toate companiile**.

| ontact                           |                                                   |        |   | 🌲 student student 💽 |
|----------------------------------|---------------------------------------------------|--------|---|---------------------|
| Descriere companie 2             | Companie 2                                        |        |   |                     |
| LISTĂ JOB-URI<br>X<br>JC<br>21-0 | b test 2                                          |        | • | Job test 1          |
| Vezi lista completa de           | panie z<br><u>e job-uri postate de firma noas</u> | stra.→ |   | Companie 2          |

Figură 17 – Cele mai recente joburi postate la compania respectivă

| Conta | ctstudent student                                                                                                    |  |
|-------|----------------------------------------------------------------------------------------------------|--|
|       | Companie 2                                                                                                    |  |
|       | Lista de job-uri<br>Ordonare: Dată Ordonare: Angajator Resetare Filtre Toate companiile Store Store |  |
|       | Job test 1<br>21-07-21<br>Companie 2 Job test 2<br>21-07-21<br>Companie 2                                                                                                    |  |
|       | « 1 »                                                                                                    |  |

Figură 18 - Lista completă de joburi postate de firma respectivă

## 2.4 Editare profil

Pentru a edita profilul se dă click pe iconița din navbarul de sus și se selectează opțiunea de **Profil (vezi fig.19)**.

https://resurseumane.primuljob.uab.ro

| i Contact 🌲 S                                                                | Student Student                                                                                                    |
|------------------------------------------------------------------------------|----------------------------------------------------------------------------------------------------|
|                                                                              | Dashboard     Dashboard     Dashboar |
|                                                                              | 💄 Profil                                                                                                    |
|                                                                              | - Mesaje<br>Preferințe                                                                                                    |
| Lista completă de joburi                                                     | 🕩 Delogare                                                                                                    |
| Ordonare: Dată Ordonare: Angajator Resetare Filtre                           | ctiv XJob inactiv                                                                                                    |
| Job test 1<br>21-07-21<br>Companie 2<br>Job test 2<br>21-07-21<br>Companie 2 | st 2                                                                                                    |
| « 1 »                                                                        |                                                                                                    |
| Contact Legal                                                                |                                                                                                    |
| Universitatea "1 Decembrie 1918" din Alba Iulia Privacy Policy               |                                                                                                    |

Figură 19 - Accesare profil utilizator

Se va afișa pagina de profil al utilizatorului. Pentru a edita profilul se dă click pe **Editează profilul (vezi fig.20)** 

| tact                                                            | 🔔 student student 🌔 🕒                                                                                                    |
|-----------------------------------------------------------------|----------------------------------------------------------------------------------------------------|
| student student                                                 | ٥                                                                                                    |
| Tablou de bord / Profil                                         | Resetează pagina la valorile inițiale Personalizați această pagină                                                                                                    |
| test                                                            |                                                                                                    |
| Detalii utilizator<br>Editează profilul<br>Vezi CV              | Rapoarte<br>Toate jurnalele                                                                                                    |
| Scrisoare de intentie<br>Adrese de e-mail<br>student1@moodle.ro | Aplicație mobilă<br><b>Cod QR de acces la aplicația mobilă</b><br>Scanați codul QR cu aplicația mobilă și veți fi autentificat automat.<br>Codul QR va expira în 10 minute. |
| Politici de confidențialitate<br>Rezumatul păstrării datelor    | Vizualizați codul QR<br>Acest site are activat accesul la aplicația mobilă.<br>Descărcați aplicația mobilă .                                                                |

Figură 20 – Accesare editare profil

Pe pagina de editare profil sunt câmpuri pentru nume de utilizator, parola, nume, prenume, email, pentru facultate și specializare, pentru descriere, iar mai jos se pot încărca fișierele pentru CV și scrisoare de intenție (**vezi fig.21,22**).

| ntact                                 |                                | 🌲 student student 🌔 |
|---------------------------------------|--------------------------------|---------------------|
| Profil Student                        |                                |                     |
|                                       |                                |                     |
|                                       |                                | ▼ Derulează to      |
| <ul> <li>General</li> </ul>           |                                |                     |
| Nume de utilizator                    | • student1@moodle.ro           |                     |
| Parola                                | Click pentru a insera parola 🖋 |                     |
| Prenume                               | • student                      |                     |
| Nume                                  | • student                      |                     |
| Email                                 | student1@moodle.ro             |                     |
| <ul> <li>Context</li> </ul>           |                                |                     |
| Facultate                             | Informatica                    |                     |
| Specializare                          | Informatica                    |                     |
| <ul> <li>Sectiune aplicant</li> </ul> |                                |                     |
| Descriere                             |                                |                     |
|                                       |                                |                     |
|                                       |                                |                     |

Figură 21 - Editare profil utilizator

| ≡ UABRU Despre Știri Co                             | ontact                | 🛕 student 🕕 🝷                                                                                                    |
|-----------------------------------------------------|-----------------------|----------------------------------------------------------------------------------------------------|
| t Tablou de bord<br>₩ Pagina principală<br>i Despre | cv \varTheta          | Dimensiunea maximă a fișierelor: 10MB, numărul maxim de fișiere: 1, dimensiunea totală: 10MB  Fișiere  Fișiere                                                                                        |
| 📽 Parteneri 📓 Contact                               |                       | Puteți trage și plasa fișiere aici, pentru a le adăuga.<br>Tipuri de fișiere acceptate:<br>Document PDF .pdf                                                                                          |
|                                                     | Scrisoare de intentie | Dimensiunea maximă a fișierelor: 10MB, numărul maxim de fișiere: 1, dimensiunea totală: 10MB  Fișiere  Fișiere  Puteți trage și plasa fișiere aici, pentru a le adăuga.  Tipuri de fișiere acceptate: |

Figură 22 - Încărcare CV și scrisoare de intenție

După editarea profilului se dă click pe butonul de **Salvează modificările.**